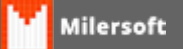

## CONFIGURAÇÃO DO TERMINAL DE CONSULTA GERTEC

1º Fazer instalação do Software do Terminal Gertec, SevUni\_Win\_-\_Gerenciador\_de\_TC\_Gertec\_Versão\_2.1.

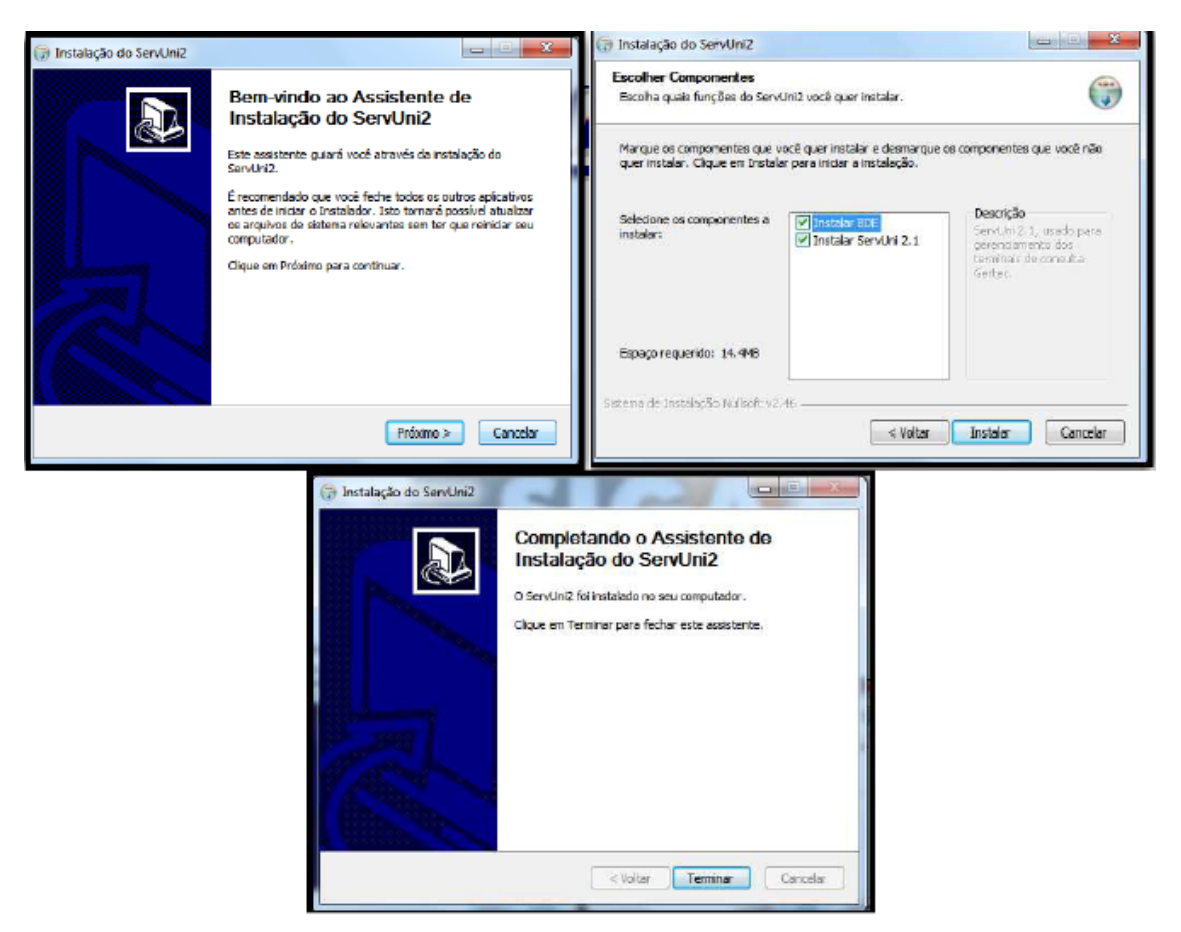

2º Configurar o ServUni para trabalhar com arquivo texto.

|                 | Carlinear ODBC                 |               |                      |       |
|-----------------|--------------------------------|---------------|----------------------|-------|
| ista de Termin  | Configuração do Banco de Dados | Produtos      | Banco do Bados Garal | Fecha |
| 692468.2335435  | Personaliza Configuração       |               |                      |       |
|                 | Configuração do terminal       | RSONALIZADO   |                      |       |
|                 | 🖉 tikar bancar                 | to darker TV7 |                      |       |
|                 | Alas lame                      |               | Antiocher de Mas     | 1     |
|                 | Login                          |               | 🗖 Dilas anta         |       |
|                 | Senha                          |               |                      |       |
|                 |                                |               | Lista de tabelas     |       |
|                 | Produte                        |               | 4000                 |       |
|                 |                                |               |                      |       |
| Lister per Nene | _                              | Envier        | Receber              |       |
| C Aude          | ar lita                        |               |                      |       |

3º Feito este processo, vamos configurar o Milersoft para gerar o arquivo dentro da pasta da Gertec.

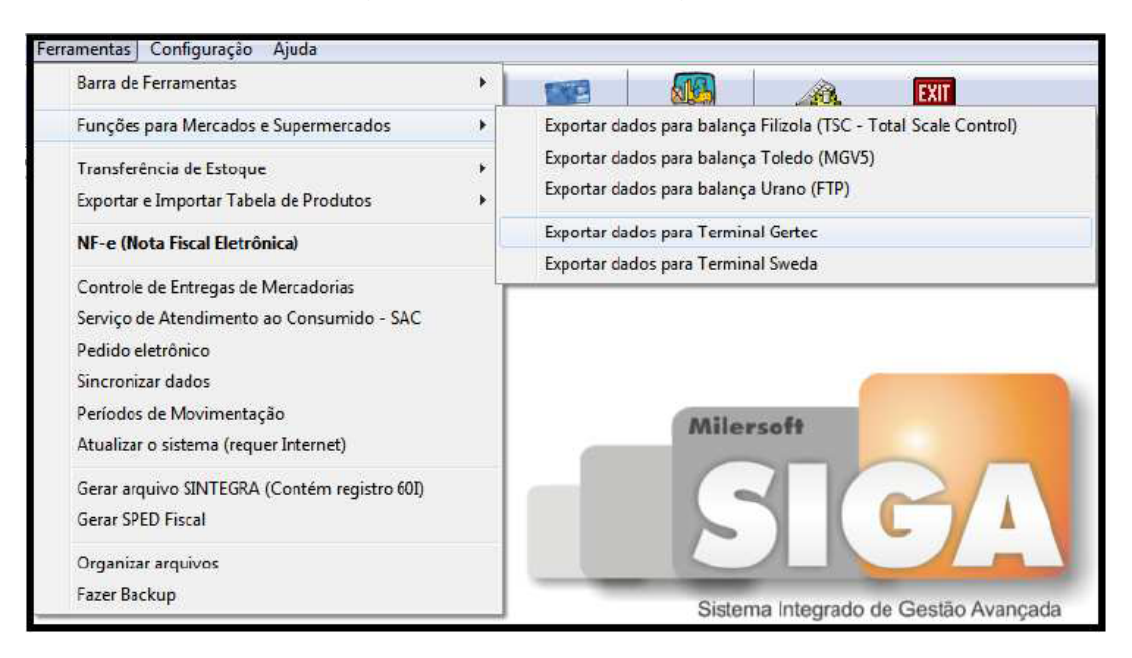

Opção Ferramentas => funções para Mercados e Supermercados => Exportar dados para Terminal Gertec.

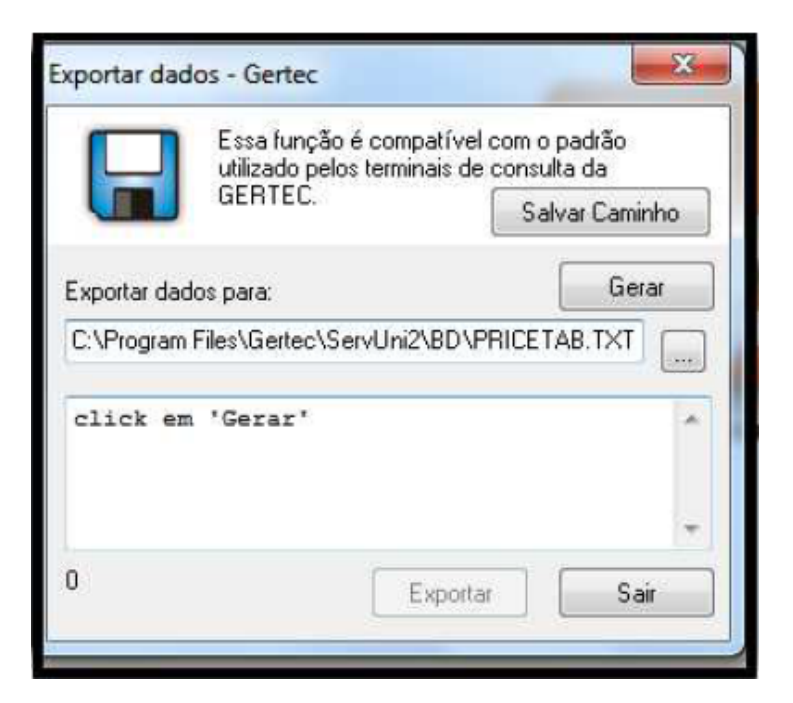

Configurarmos o caminho onde será salvo o arquivo texto. Colocar o seguinte caminho: "C:\arquivos de programas\gertec\ServUni2\BD\PRICETAB.TXT"

Finalizado este procedimento o Milersoft esta pronto, basta selecionar a função Gerar depois exportar.

Lembrando que sempre que for trocar os preços tem que ir nesta tela e exportar para o Terminal.